## How to create, adjust, and liquidate a manual encumbrance

| Before you<br>start                 | Man<br>avai<br>a lar<br>func | ual encumbrances provide the ability to earmark a portion of a fund's<br>lable balance for a particular future purpose (i.e. intended purchase of<br>ge piece of equipment in the future; Dean's anticipated commitment to<br>a departmental initiative).             |
|-------------------------------------|------------------------------|----------------------------------------------------------------------------------------------------|
|                                     | • Y<br>c<br>E                | ou must be granted special security privileges to either create, adjust,<br>or liquidate manual encumbrances. Please contact the Finance Help<br>Desk to obtain access and for brief training.                                                                        |
|                                     | • T<br>t<br>ii<br>c          | The initiator of the manual encumbrance is responsible for liquidating<br>heir manual encumbrance(s). Failure to do so may result in a double<br>mpact on the fund balance once either an actual expenditure is posted,<br>or a formal purchase order is established. |
|                                     | • (<br>c                     | In May 31 <sup>st</sup> of each year, the Accounting Department will automatically ancel any residual manual encumbrance amounts.                                                                                                    |
| Creating a<br>manual<br>encumbrance | 1                            | Type FGAENCB in the Go field and press Enter                                                                                                    |
|                                     | 2                            | Type Next in the Encumbrance Number field.                                                                                                    |
|                                     | 3                            | Click on the <b>Next Block</b> icon if you prefer using your keyboard.                                                                                                    |
|                                     | 4                            | The Transaction Date will automatically default to today's date.                                                                                                    |
|                                     | 5                            | Type the description in the <b>Encumbrance title</b> field to appear in the Description column of your operating ledger transaction.                                                                                                    |
|                                     | 6                            | Enter the amount of the encumbrance in the <b>Document Total</b> field.                                                                                                    |
|                                     | 7                            | Click on <b>Document Text</b> on the yellow <b>Navigation Bar</b> to the left of your screen.                                                                                                    |
|                                     |                              | <ul> <li>Click on the Next Block icon in or use Ctrl-Page Down if you prefer using your keyboard.</li> </ul>                                                                                                    |
|                                     |                              | <ul> <li>Line 1 must have: Name, Department, and telephone number of<br/>the individual who is preparing the document (Ex: Jane Smith,<br/>Accounting Dept., Local 3333).</li> </ul>                                                                                  |
|                                     |                              | <ul> <li>Line 2 (3,4,etc) is used to: Recode any additionally required<br/>explanation of the encumbrance and its purpose</li> </ul>                                                                                                    |
|                                     |                              | <ul> <li>Click on the Exit icon . A message box will pop up asking you<br/>to save your changes. Click Yes.</li> </ul>                                                                                                    |
|                                     |                              | <ul> <li>An encumbrance number now appears in the Encumbrance<br/>Number field. Write this number down!</li> </ul>                                                                                                    |

- 8 Click on the **Next Block** icon **i**, or use **Ctrl-Page Down** if you prefer using your keyboard.
- 9 Your cursor is in the **Sequence** field. Press the **Tab** key. The sequence number will automatically default for you.
- 10 Enter E010 in the Journal Type field.
- 11 **Tab** to the **Fund** field and enter your Fund. The Org, Prog, Actv, and Locn codes will default.
- 12 Tab to the **Acct** field and enter the account that best fits the nature of your encumbrance. If you do not know the **Account Code**, click on the **Magnifying glass** icor and perform a search.
- 13 Tab to the **Amount** field and enter the amount of your encumbrance.
- 14 If other FOAPALs are to be charged, the **Arrow Down** key will bring you to another sequence and steps 9-13 are to be repeated.
- 15 Once you have entered in all your sequences (FOAPALs), Click on the Next Block icon or, or use Ctrl-Page Down if you prefer using your keyboard.
- 16 Click on Complete 📎

You have now successfully set up a manual encumbrance! Please remember: You are responsible for liquidating your manual encumbrance when appropriate. Any residual manual encumbrance amounts will be liquidated by the Accounting Department on May 31<sup>st</sup> of each year.

Please use the form **FGIENCD** to query the history and balance of your manual encumbrance.

- Adjusting aManual encumbrance adjustments may be used to either increase or de-<br/>crease an existing manual encumbrance. You must post your adjustment<br/>using the exact same FOAPAL as was used in the original manual encum-<br/>brance. It is essential to note the sequence number assigned in the original<br/>encumbrance set-up in order to make an adjustment to it.
  - 1 Type **FGAJVCD** in the **Go** field and press **Enter**.
  - 2 Type Next in the **Document Number** Field.
  - 3 Click on the **Next Bloc** icon for use **Ctrl-Page Down** if you preferusing your keyboard.
  - 4 The **Transaction Date** will automatically default to today's date.
  - 5 Tab to the **Document Total** field and enter the amount of the encumbrance adjustment (absolute value only).

- 6 Click on **Document Text** on the yellow **Navigation Bar** to the left of your screen.
  - Click on the Next Block icon or use Ctrl-Page Down if you prefer using your keyboard.
  - Line 1 must have: Name, Department, and telephone number of the individual who is preparing the document (Ex: Jane Smith, Accounting Dept, Local 3333).
  - **Line 2** (3,4, etc.) is used to: Record any additionally required explanation of the encumbrance and its purpose.
  - Click on the Exit icon . A message box will pop up asking you to save your changes. Click on Yes.
  - A document number now appears in the **Document Number** field. Write this number down!
- 7 Click on the **Next Block** icon 1, or use **Ctrl-Page Down** if you prefer using your keyboard.
- 8 Your cursor is in the **Sequence** field. Press the **Tab** key. The sequence number will automatically default for you.
- 9 Enter E020 in the Journal Type field.
- 10 Tab to the **Fund** field and enter your Fund. The Org, Prog, Actv, and Locn codes will default.
- 11 Tab to the **Acct** field and enter the account that best fits the nature of your encumbrance (If you do not know the **Account Code**, click on the **Magnifying glass** icon and perform a search).
- 12 Tab to the **Amount** field and enter the amount of your encumbrance (absolute value only).
- 13 Tab to the **DC** field and enter a '+' to increase and existing encumbrance or a '-' to decrease an existing encumbrance.
- 14 Tab to the **Description** field and type in a description of the encumbrance adjustment to appear on you operating ledger transaction.
- 15 Tab to the **Encumbrance** *#* field and enter the original encumbrance number (beginning with an 'E') of the manual encumbrance you wish to adjust.
- 16 In the Item: field, enter a 0.
- 17 Tab to the **Seq:** field and enter the appropriate sequence number you are adjusting as it appears in the original encumbrance document.
- 18 If other FOAPALs are to be charged, the **Arrow Down** key will bring you to another sequence and steps 8-17 are to be repeated.
- 19 Once you have entered in all you sequences (FOAPALs), click on the **Next Block** icon and or, use **Ctrl-Page Down** if you prefer using your

keyboard.

20 Click on Complete 🚺.

You have now successfully set up a manual encumbrance!

Please use the form **FGIENCD** to query the history and balance of your manual encumbrance.

Liquidating a<br/>manualWhen liquidating an encumbrance, regardless of the amount you enter in<br/>FGAJVCD, the entire remaining encumbered amount will be liquidated. If<br/>you simply wish to decrease an existing encumbrance, please see the<br/>above steps.

- 1 Type **FGAJVCD** in the **Go** field and press **Enter**.
- 2 Type **Next** in the **Document Number** field.
- 3 Click on the **Next Block** icon if you preferusing your keyboard.
- 4 The **Transaction Date** will automatically default to today's date.
- 5 Tab to the **Document Total** field and enter the amount of the encumbrance adjustment (absolute value only).
- 6 Click on the **Document Text** on the yellow **Navigation bar** to the left of your screen.
  - Click on the Next Block icon 1, or use Ctrl-Page Down if you prefer using your keyboard.
  - Line 1 must have: Name, Department, and telephone number of the individual who is preparing the document (Ex: Jane Smith, Accounting Dept, Local 3333).
  - Line 2 (3,4, etc.) is used to: Record any additionally required explanation of the encumbrance and its purpose.
  - Click on the Exit icon if you prefer using your keyboard. A message box will pop up asking you to Save your changes. Click on Yes.
  - A document number now appears in the **Document Number** field.
     Write this number down
- 7 Click on the **Next Block** icon 1 or, use **Ctrl-Page Down** if you preferusing your keyboard.
- 8 Your cursor is in the **Sequence** field. Press the **Tab** key. The sequence number will automatically default for you.

- 9 Enter E032 in the **Journal Type** field.
- 10 Tab to the **Fund** field and enter your Fund. The Org, prog, Actv, and Locn codes will default.
- 11 Tab to the **Acct** field and enter the account that best fits the nature of your encumbrance (if you do not know the Account Code, click on the **Magnifying glass** icon and perform a search).
- 12 Tab to the **Amount** field and enter the amount of your encumbrance (absolute value only).
- 13 Tab to the **DC** field and always enter a '+' when liquidating an existing encumbrance (although you are decreasing an encumbrance, you are increasing a liquidation journal type E032).
- 14 Tab to the **Description** field and type in a description for the encumbrance liquidation to appear on your operating ledger transaction.
- 15 Tab to the **Encumbrance** *#* field and enter the original encumbrance number (beginning with an 'E').
- 16 In the Item: field, enter 0.
- 17 tab to the **Seq:** field and enter the appropriate sequence number you are adjusting as it appears in the original encumbrance document.
- 18 If other FOAPALs are to be charged, the **Arrow Down** key will bring you to another sequence and steps 8-17 are to be repeated.
- 19 Once you have entered in all your sequences (FOAPALs), click on the Next Block icon or use Ctrl-Page Down if you prefer using your keyboard.
- 20 Click on Complete 💟

You have now successfully liquidated a manual encumbrance!

Please use the form **FGIENCD** to view the history and zero balance of your manual encumbrance.